## Four Steps to Setup the IP Cameras on TIGERSECU Nova Super HD DVR

**Step 1.** Connect your IP camera to the Internet, ensure the IP camera and DVR are on the same Network. (Send your IP camera brand and model number to <u>service@tigersecu.com</u> to check the camera compatibility )

| Camera        | СН С | IP Mode | Video formats | Resolution |
|---------------|------|---------|---------------|------------|
|               | 1    | Select  | Analog        |            |
| Live View     | 2    | Select  | Auto 👻        |            |
| Image Setting | 3    | Select  | Auto 👻        |            |
|               | 4    | Select  | Auto 👻        |            |
| Privacy Mask  | 5    | Select  | Auto 🔻        |            |
| PTZ           | 6    | Select  | Auto 🔻        |            |
|               | 7    | Select  | Auto 👻        |            |
|               | 8    | Select  | Auto 👻        |            |
|               | 9    | Select  | Auto 👻        |            |
|               | 10   | Select  | Auto 👻        |            |
|               | 11   | Select  | Auto 👻        |            |
|               | 12   | Select  | Auto 👻        |            |
|               | 13   | Select  | Auto 👻        |            |
|               | 14   | Select  | Auto 👻        |            |
|               | 15   | Select  | Auto 👻        |            |
|               | 16   | Select  | Auto 👻        |            |

Step 2. Go to DVR Main menu - Camera menu - Camera - Tick on IP Mode column - Click Select.

Step 3. Add an IP camera using the ONVIF protocol or RTSP stream links.

① Using the **ONVIF** protocol:

Select **ONVIF**, click **Refresh**, and wait for a few seconds.

The IP camera will appear in the list. Click the **Select** button. Then click **Apply**.

\* Enable KeepAlive only if the IP camera frequently goes offline.

| Search Camera 🛛   |          |                |                                  |    |              |       |  |
|-------------------|----------|----------------|----------------------------------|----|--------------|-------|--|
| ONVIF 🚽           | Nam      | e              | ONVIF (192.168.21.100)           |    |              |       |  |
| IP                |          |                | 192.168.21.100                   |    |              |       |  |
|                   | POR      | г              | 80                               | Þ  |              |       |  |
| User              |          |                | admin                            |    |              |       |  |
| Passwo            |          | ord            | ••••                             |    |              |       |  |
|                   | KeepAl   | ive            |                                  |    |              |       |  |
|                   | Even     | ıt             | Base Subscription                |    |              | on 🚽  |  |
|                   | Stream P | rofile         | Main Stream < 1 🖻 🛛 Sub Stream < |    | Stream < 2 🕨 |       |  |
|                   |          |                |                                  |    |              | Clear |  |
| Refresh           |          |                |                                  |    |              |       |  |
| UID               |          |                | IP                               |    | PORT         |       |  |
| 48:ea:63:a0:d7:2f |          | 192.168.21.100 |                                  | 80 | Select       |       |  |

② Using **RTSP** stream links:

Select **RTSP** and enter the IP camera's **Name**, **Main Stream Url**, **Sub Stream Url**, **User** and **Password**. Then click **Apply**.

\* **KeepAlive** is set to Off by default for RTSP IP cameras. Adjust the settings only if the IP camera frequently goes offline.

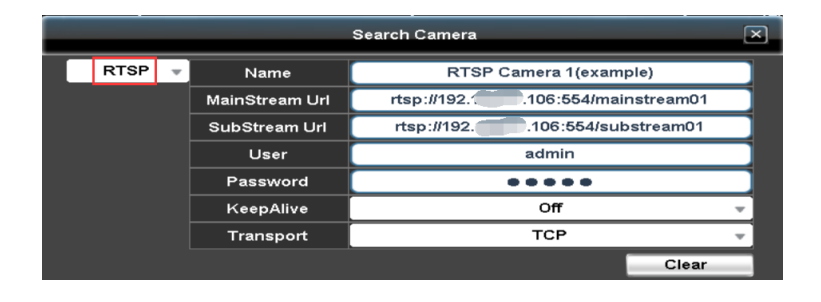

**Step 4.** Go back to the Camera page. The added IP camera should be applied to the channel, then click **Apply**.

| сн | IP Mode |        | Video formats          | Resolution |
|----|---------|--------|------------------------|------------|
| 1  |         | Select | rtsp://192.168.21.106: |            |
| 2  |         | Select | 192.168.21.100:80      | 1920x1080  |
|    |         |        |                        | Apply      |